## \*請注意 Windows11 作業系統可能不支援此操作

## 1. 點擊 Edge 右上角三個點,選擇設定

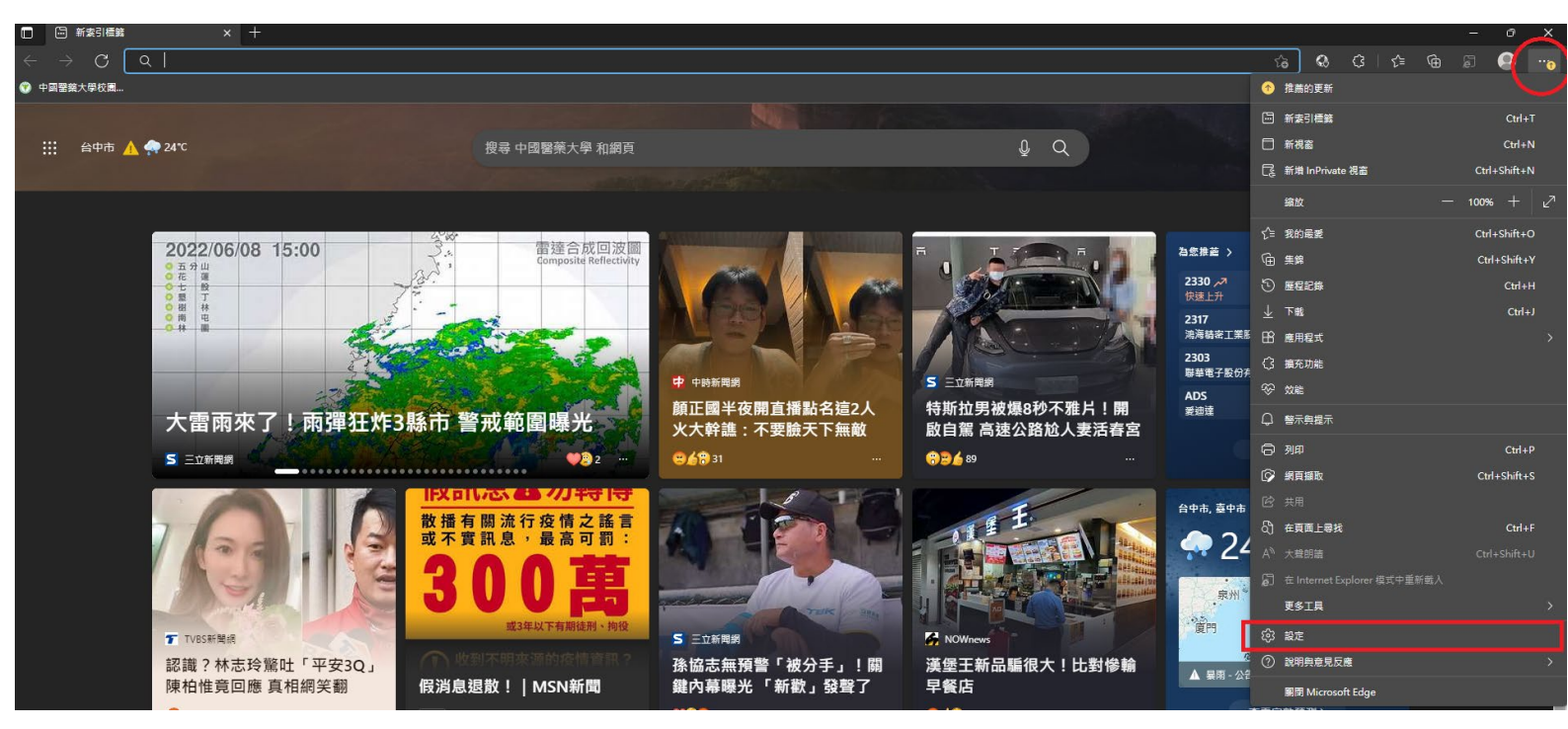

## 左方選擇預設瀏覽器,右邊選擇"僅限不相容的網站"與"允許"

| 段 設定 × +                                                          |                                                          |                                 |        |
|-------------------------------------------------------------------|----------------------------------------------------------|---------------------------------|--------|
| $\leftarrow$ $ ightarrow$ $ m C$ $ m $ Edge $\mid$ edge://setting | gs/defaultBrowser                                        |                                 |        |
| ) 中國醫藥大學校圖                                                        |                                                          |                                 |        |
|                                                                   |                                                          |                                 |        |
| 設定                                                                | 預設瀏覽器                                                    |                                 |        |
| Q 搜尋設定                                                            | 牧 Microsoft Edge 沿空力水的路沿湖時間                              |                                 | 精动     |
|                                                                   | 3. Incloser Loge use an an issue and an                  |                                 | 1×4x   |
|                                                                   |                                                          |                                 |        |
| □ 陰心催、按容突成伤                                                       | Internet Explorer 相容性                                    |                                 |        |
| □ 問題、首百万新委司提等                                                     |                                                          |                                 |        |
|                                                                   | 在 Microsoft Edge 中以 Internet Explorer 開設網站 ⑦             | 僅限不相容                           | 幹的網站 〜 |
|                                                                   | 當您在 Internet Explorer 中瀏覽時,可以遲遲以 Microsoft Edge 自動開啟網站   |                                 |        |
|                                                                   |                                                          |                                 |        |
| ↓ 下載                                                              | 允許在 Internet Explorer 模式中重新載入網站 ②                        |                                 | 允許 🗸   |
|                                                                   | 在 Microsoft Edge 中瀏覽跡,如果網站需要相容的 Internet Explorer,您可以選擇在 | Internet Explorer 模式中重新載入網站     |        |
| 이 Edge 케                                                          | Internet Explorer 模式頁面                                   |                                 | 新増     |
| ♀ · · · · · · · · · · · · · · · ·                                 | 這些頁面將從您新增頁面的時刻起在 Internet Explorer 模式中開設 30 天。您有 1 偏會    | 自動在 Internet Explorer 模式中開啟的網頁。 |        |
| ○ 印表機                                                             |                                                          |                                 |        |
| □ 系統與效能                                                           |                                                          |                                 |        |
| ○ 重設設定                                                            |                                                          |                                 |        |
| . 手機及其他裝置                                                         |                                                          |                                 |        |
| ☆ 協助工具                                                            |                                                          |                                 |        |
|                                                                   |                                                          |                                 |        |
|                                                                   |                                                          |                                 |        |

3. 重啟瀏覽器後點擊 Edge 右上角三個點即可看見"在 Internet Explorer 模式中重新載入"(先不點)

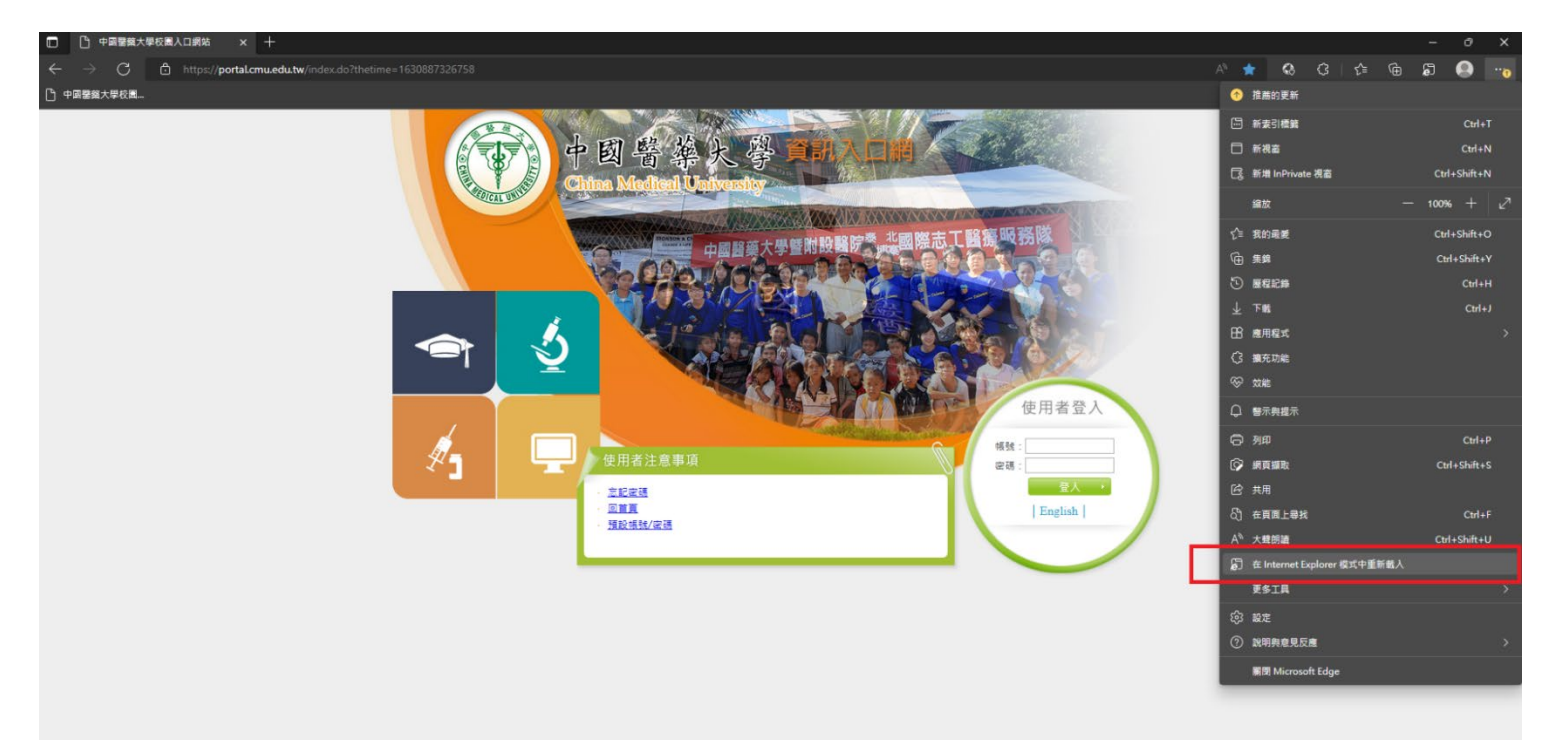

4. 到校園入口網站先不登入,點擊 Edge 右上角三個點, 點選"在 Internet Explorer 模式中重新載入",開 啟"下次在 Internet Explorer 模式中開啟此頁面" 後點擊完成

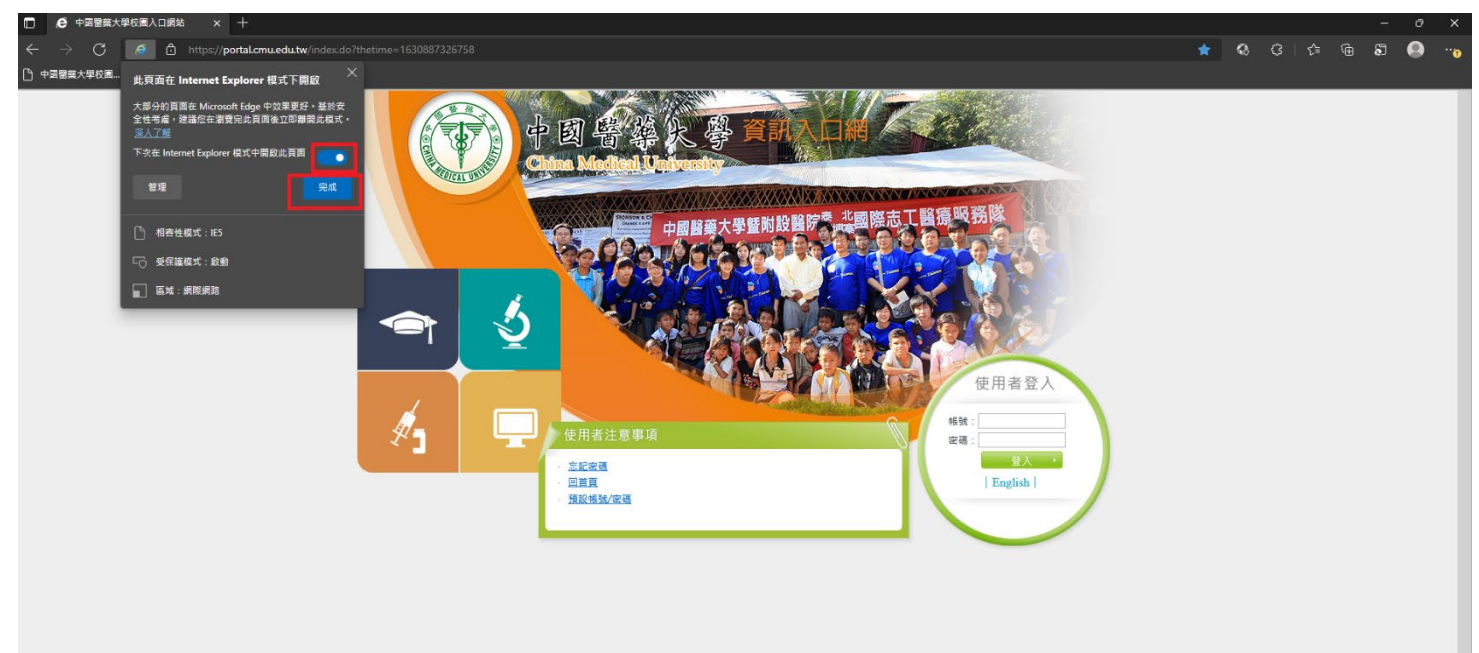

5. 在上方可看見"您目前處於 Internet Explorer 模式,大部分的頁面在 Microsoft Edge 中可呈現更佳效果",表示已啟用 IE 模式,此時再輸入帳號密碼登入

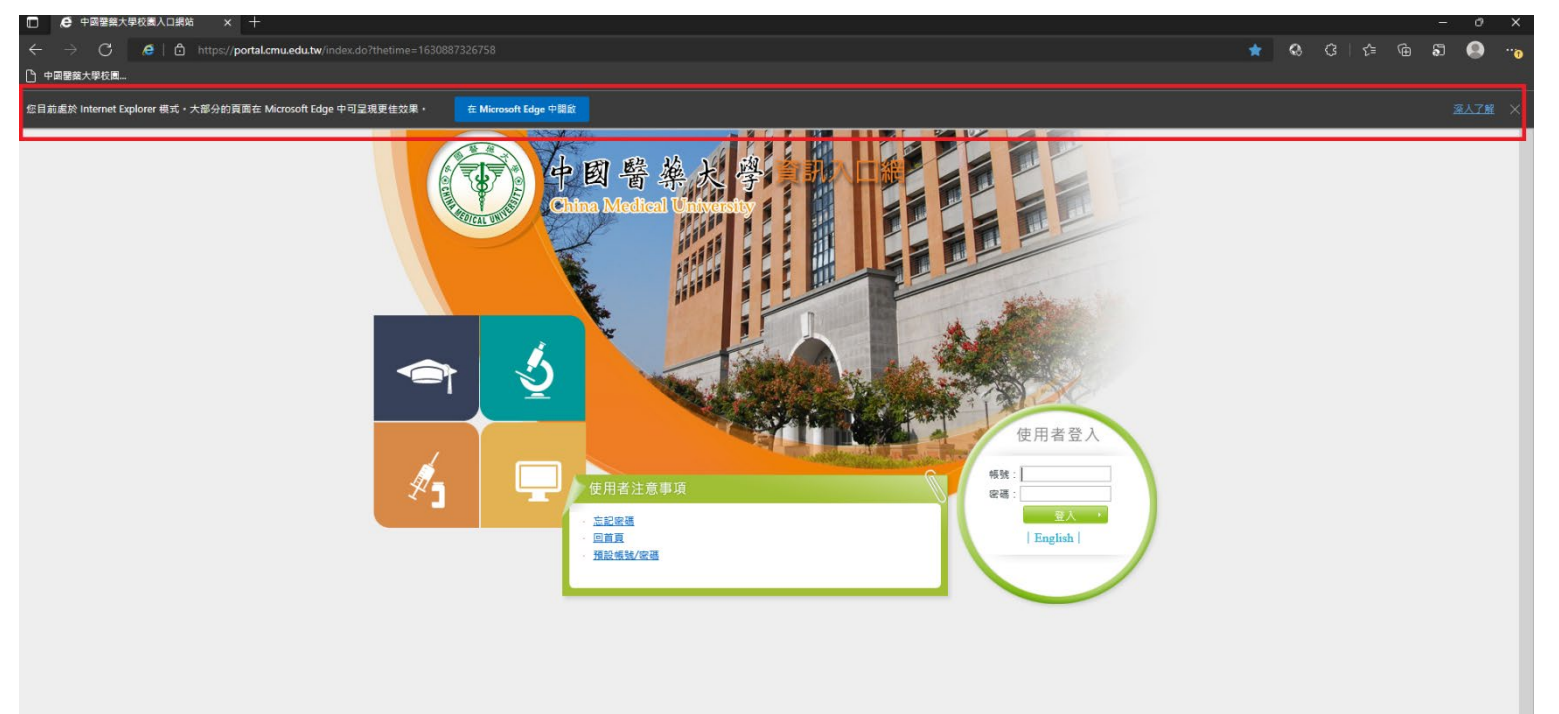

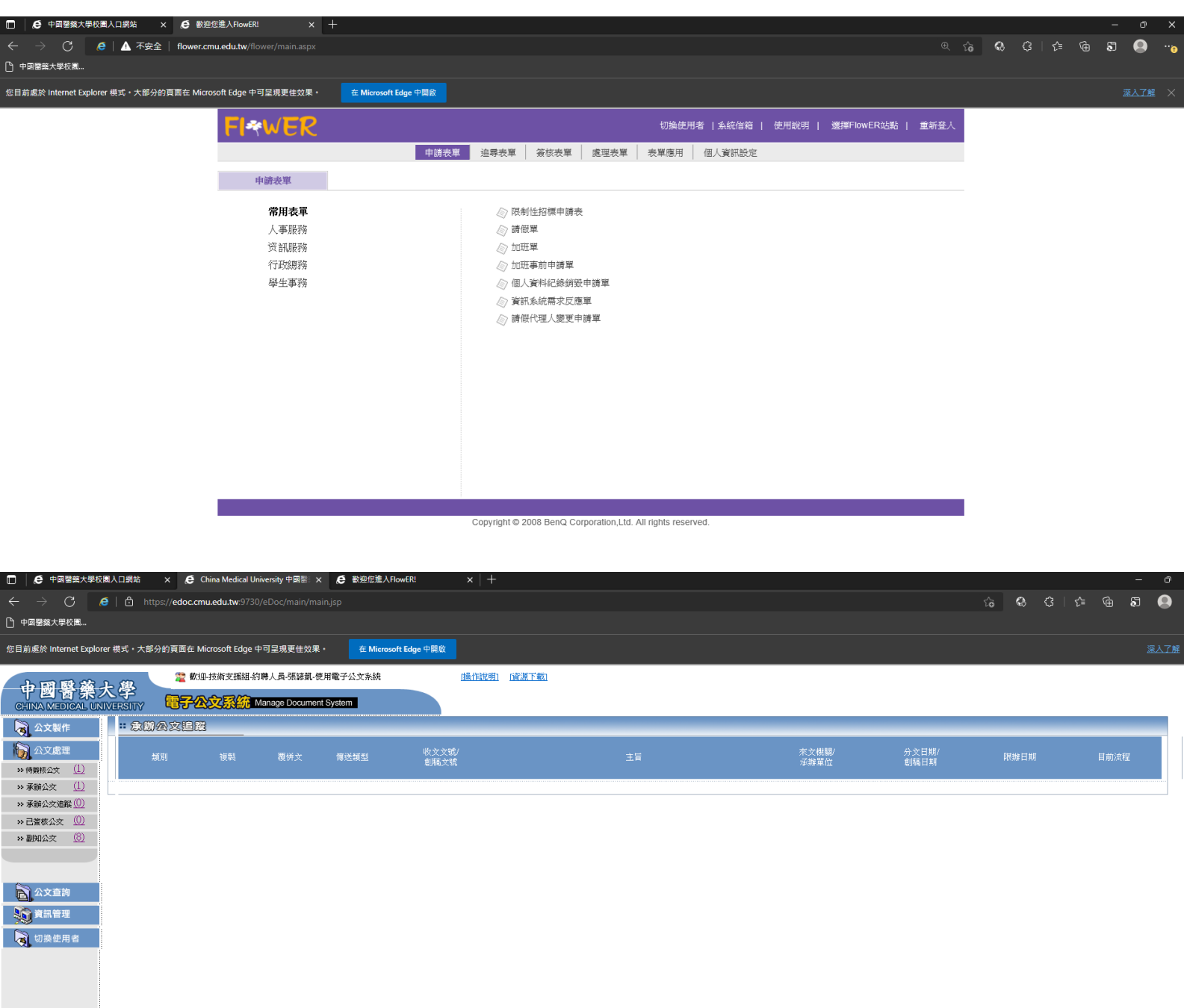

6. 之後簽核與公文系統即可正常使用